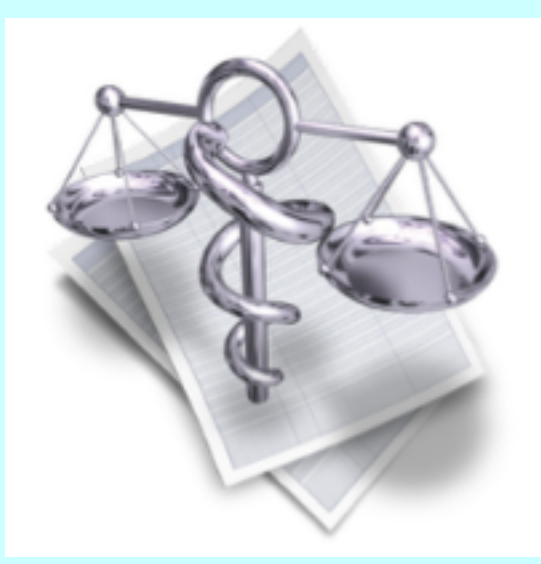

# VigiCompta,

# I'URSSAF

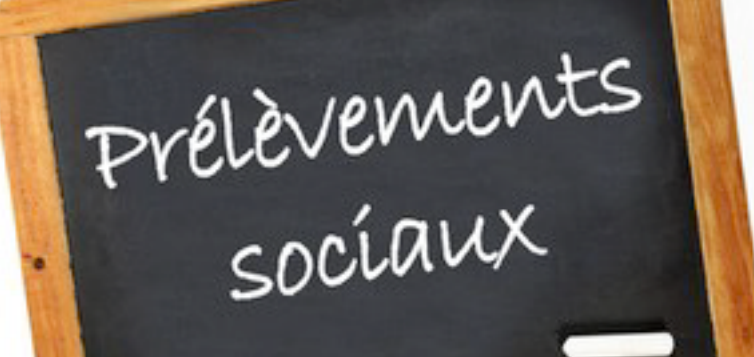

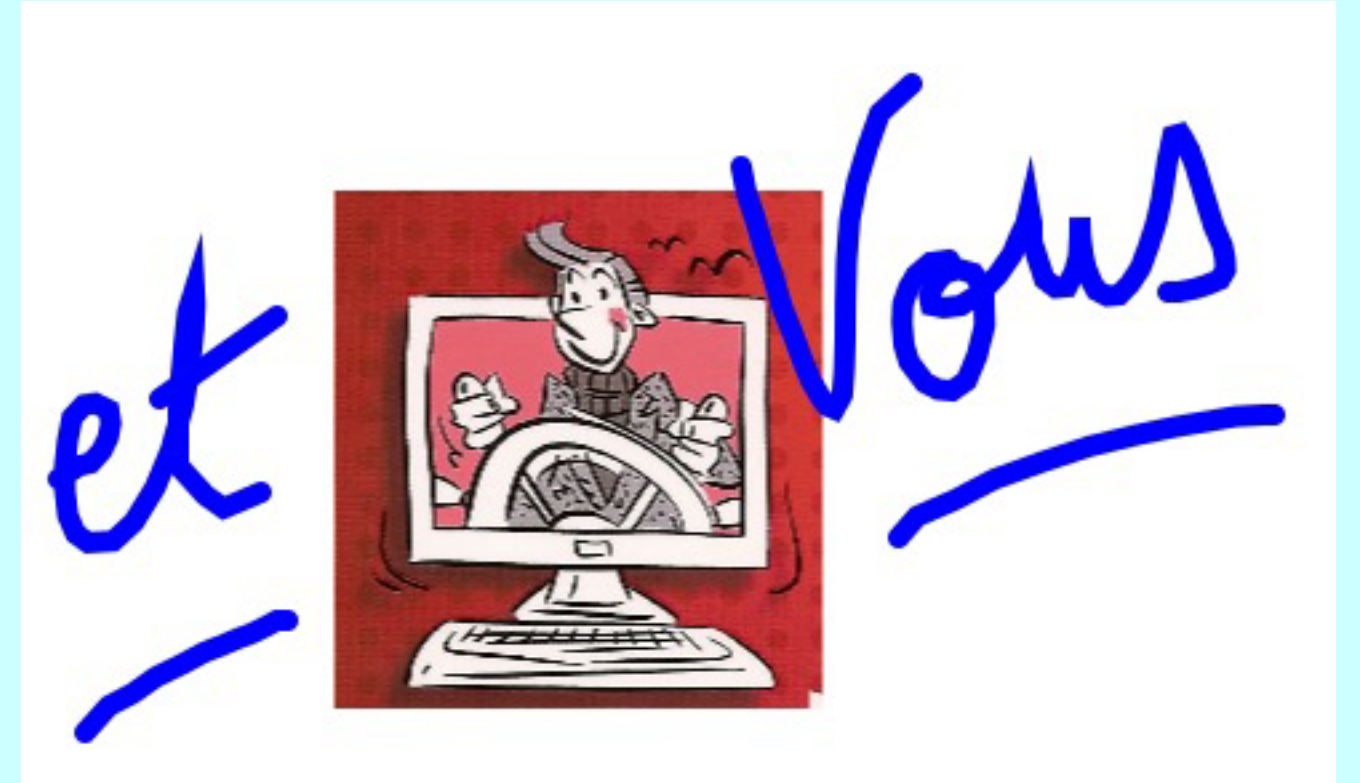

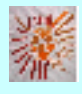

Pas à pas réalisé par gilles guillon. mars 2018 N'engage en rien Prokov Editions Si questions relatives à ce livret : courriel : pasapas@laposte.net

| <u> </u> | Sommaire                                                                                               |
|----------|----------------------------------------------------------------------------------------------------|
|          | simulations de ventilations URSSAF                                                                     |
| Vérifica | tions initiales<br>• création du compte de trésorerie OD<br>• Présence des rubriques et sous-rubriques |
| Ventilat | ion dans VigiCompta®                                                                                   |
| Citation | <ul> <li>Documents URSSAF nécessaires et méthodologie</li> </ul>                                       |

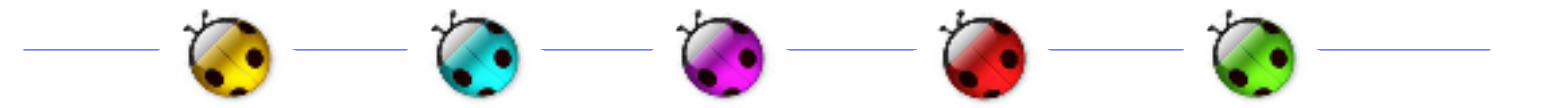

# Vérifications initiales

Pour la gestion de la ventilation de l'URSSAF, il est nécessaire de procéder à certaines vérifications dans l'exercice adéquat :

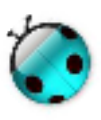

1) Présence d'un compte OD dans les modes de règlement.

- Si absent : le créer par :
- menu option / Personnaliser l'exercice / Désigner l'exercice
- onglet [Comptes] / Clic en bas à droite [Nouveau compte]
- Taper OD / Clic sur [Appliquer]

\* OD signifie : Opérations Diverses. C'est une compte de trésorerie qui est nécessaire pour passer des écritures comptables ne générant pas de mouvement sur d'autres comptes tels que les espèces ou la banque (ex : répartition URSSAF, répartition SCM)

| Comptes R          | ubriques Taux de TVA Rép | oétitions       |
|--------------------|--------------------------|-----------------|
| Intitulé du compte | Solde pointé             | Solde comptable |
| OD                 | 0,00                     | 0,00            |
| Banque LCL         | 6126,85                  | 6015,10         |
| Espèces            | 0,00                     | 0,00            |

# 2) Présence des rubriques et sous-rubriques suivantes:

A) "CSG non déductible" dans rubrique "Dépenses personnelles" Si absente la créer par :

- menu option / Personnaliser l'exercice / Choisir l'exercice
- onglet [Rubriques] / Clic sur la rubrique "Dépenses personnelles"
- Clic en bas à droite [Nouvelle sous-rubrique]
- Taper "CSG non déductible" / 0,00 % prof / Clic sur [Appliquer]

Comptes Rubriques Taux de TVA Répétitions

Ne modifiez les rubriques qu'en toute connaissance de cause !

| Rubriques / Sous-rubriques | % prof | + |
|----------------------------|--------|---|
| Dépenses personnelles      |        |   |
| Prélèvement personnel      | 0,00   |   |
| CSG non déductible         | 0,00   |   |

B) "URSSAF Allocations familiales"

dans la rubrique "Charges sociales obligatoires" Si absente la créer par :

- menu option / Personnaliser l'exercice
- onglet [Rubriques] / Clic sur la rubrique

"Charges sociales obligatoires"

- Clic en bas à droite [Nouvelle sous-rubrique]
- Taper "URSSAF Allocations familiales" /

Taper 100 dans la colonne "% prof" à droite

• Clic sur [Appliquer]

| Comptes Rub                       | riques Taux    | de TVA 🛛 Ré  | pétitions |
|-----------------------------------|----------------|--------------|-----------|
|                                   |                |              |           |
| Ne modifiez les rubriques qu'en t | oute connaissa | nce de cause | !         |
| Rubriques / Sous-rubriques        |                |              | % prof    |
| Primes d'assurance                |                |              |           |
| Voitures automobiles              |                |              |           |
| Voyages séjours déplacements      |                |              |           |
| Charges sociales obligatoires     |                |              |           |
|                                   |                |              |           |

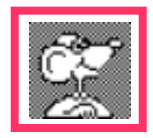

NB : ATTENTION : créer aussi une sous-rubrique "Sécurité sociale maladie" si celle-ci est absente.

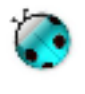

C) "CURPS" dans rubrique "Cotisations Professionnelles" Si sous-rubrique absente la créer par :

- menu option / Personnaliser l'exercice / Choisir l'exercice
- onglet [Rubriques] / Clic sur la rubrique

"Cotisations professionnelles"

- Clic en bas à droite [Nouvelle sous-rubrique]
- Taper "CFP et CUM" / Taper 100 dans la colonne "% prof" à droite
- Clic sur [Appliquer]

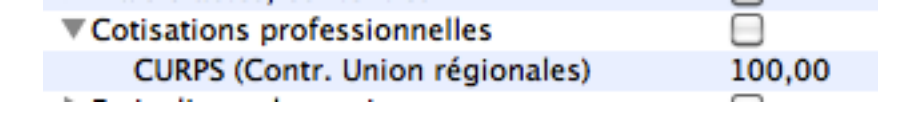

"CFP" dans rubrique "Autres impôts"

Si sous-rubrique absente :

utilisez la même procédure de création dans la rubrique "Autres impôts".

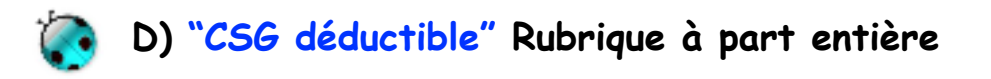

Si rubrique absente la créer par :

- menu option / Personnaliser l'exercice / Choisir l'exercice
- onglet [Rubriques] / Clic en bas à droite [Nouvelle rubrique]
- Taper "CSG déductible" / clic bouton [Clé de liaison]

/ Choisir "Afficher les clés

| ► CSG déductible                            |                                          |
|---------------------------------------------|------------------------------------------|
| Clés de liaison                             | Nouvelle rubrique Nouvelle sous-rubrique |
| Afficher les clés                           |                                          |
| Comparer avec<br>✓ Nomenclature des comptes | Appliquer                                |

• Taper 6336 dans la case adéquate (colonne "clé")

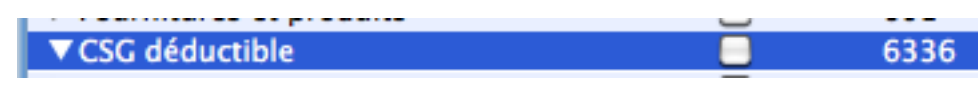

- Clic sur [Appliquer] / Fermer la fenêtre.
- Menu "Comptabiliser / Composer un état" / Afficher la 2035
- · Clic sur le cadenas en haut à gauche pour le déverrouiller
- Clic sur la flèche en bout de ligne BV à droite = liste des rubriques
- Contribution sociale généralisée déductible ...... BV \_\_\_\_\_
- Clic dans la liste sur la ligne "CSG Déductible"

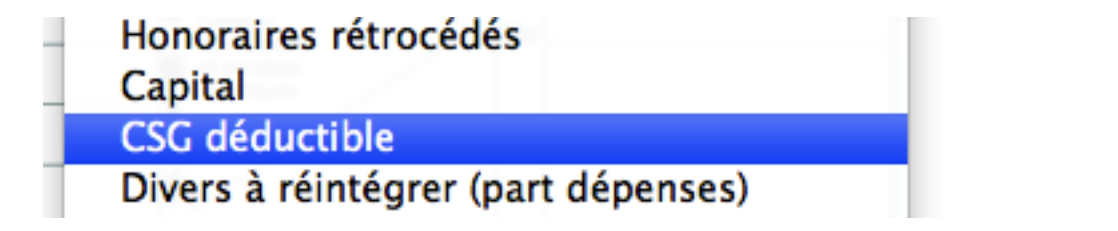

• la ligne BV affiche maintenant une roue dentée à droite sigifiant un calcul:

Contribution sociale généralisée déductible ...... BV

- En profiter pour remplir la partie haute administrative de la 2035 si celle-ci est vide. Elle sera ainsi enregistrée pour les exercices futurs.
- Fermer la fenêtre ou passer sur un autre état / Clic bouton [Enregistrer]
- Dorénavant les écritures "CSG déductible" seront directement sur la ligne BV.

Ventilation dans VigiCompta®

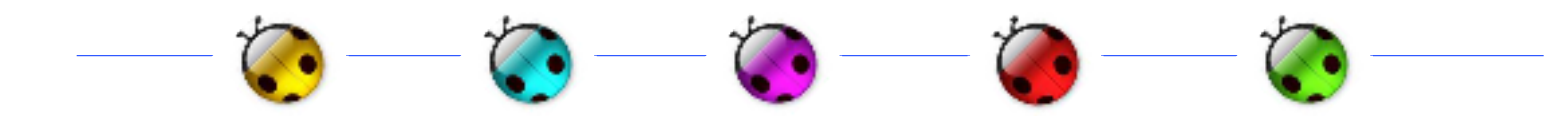

## 2 possibilités de paiement URSSAF au cours de l'exercice :

Paiements trimestriels : c'est à dire 4 écritures (la méthologie est identique) ou exemple ci-dessous : Paiements mensualisés : c'est à dire 12 écritures (exemple ici année 2017)

| outes.                                                                                    | Montants                                              | Dates                                                                            | Montants                                                             | Dates                                                                                       | Montants                                                            |
|-------------------------------------------------------------------------------------------|-------------------------------------------------------|----------------------------------------------------------------------------------|----------------------------------------------------------------------|---------------------------------------------------------------------------------------------|---------------------------------------------------------------------|
| 20 janvier 2017                                                                           | 619                                                   | 22 mai 2017                                                                      | 815**                                                                | 20 septembre 2017                                                                           | 619                                                                 |
| 20 février 2017                                                                           | 716*                                                  | 20 juin 2017                                                                     | 619                                                                  | 20 octobre 2017                                                                             | 619                                                                 |
| 20 mars 2017                                                                              | 619                                                   | 20 juillet 2017                                                                  | 619                                                                  | 20 novembre 2017                                                                            | 619                                                                 |
| 20 avril 2017                                                                             | 619                                                   | 21 août 2017                                                                     | 619                                                                  | 20 décembre 2017                                                                            | 614                                                                 |
|                                                                                           |                                                       |                                                                                  |                                                                      | TOTAL                                                                                       | 7 716 €                                                             |
| oans VC : com<br>san<br>dans                                                              | nptabiliser<br>s se préod<br>la sous-r<br>comme su    | r chaque prélé<br>ccuper des ve<br>rubrique "URS<br>uit pour le pré              | èvement <u>pour</u><br>entilations pr<br>SSAF Alloca<br>Élèvement de | <mark>r leur totalité</mark><br>oposées pour Fe<br>t <b>ions familial</b><br>janvier par ex | <mark>é mensuelle</mark><br>évrier et Mai<br><b>es"</b><br>remple : |
| itures du fichier :<br>Recette                                                            | Compta 201<br>Dépense                                 | 17<br>Virement En                                                                | nprunt Immob                                                         | ilisation Réinté                                                                            | Exerci                                                              |
| itures du fichier :<br>Recette<br>Date : 20/0<br>Libellé : URSS                           | Compta 201<br>Dépense                                 | Virement En                                                                      | nprunt Immob                                                         | ilisation Réinté                                                                            | <b>gration</b> Exerci                                               |
| itures du fichier :<br>Recette<br>Date : 20/0<br>Libellé : URSS                           | Compta 201<br>Dépense<br>01/2017 Piè<br>GAF Prélèveme | Virement En tece : 1 ent mensuels Ventilation                                    | nprunt Immob                                                         | ilisation Réinté                                                                            | gration Exerci                                                      |
| itures du fichier :<br>Recette<br>Date : 20/0<br>Libellé : URSS<br>Montant<br>619,00 URSS | Compta 201<br>Dépense                                 | 17<br>Virement En<br>oce : 1<br>ent mensuels<br>Ventilation<br>familiales/Charge | nprunt Immob                                                         | ilisation Réinté<br>% pro<br>toires                                                         | Fxerci<br>gration<br>of. TVA<br>100,00 0,00                         |
| itures du fichier :<br>Recette<br>Date : 20/0<br>Libellé : URSS<br>Montant<br>619,00 URSS | Compta 201<br>Dépense                                 | 17<br>Virement En<br>ece : 1<br>ent mensuels<br>Ventilation<br>familiales/Charge | nprunt Immob                                                         | ilisation Réinté<br>% pro<br>toires                                                         | pf. TVA<br>100,00 0,00                                              |
| itures du fichier :<br>Recette<br>Date : 20/0<br>Libellé : URSS<br>Montant<br>619,00 URSS | Compta 201<br>Dépense                                 | 17<br>Virement En<br>ece : 1<br>ent mensuels<br>Ventilation<br>familiales/Charge | nprunt Immob                                                         | ilisation Réinté<br>% pro<br>toires                                                         | pf. TVA<br>100,00 0,00                                              |

Ventilation de l'URSSAF en fin d'année :

Si l'attestation envoyée par l'URSSAF n'a pas été reçue,
2 feuilles seront nécessaires pour les ventilations au 31/12:

1) échéancier URSSAF de l'année N (exemple ici 2017) reçue fin N-1 (exemple ici : reçue fin 2016)

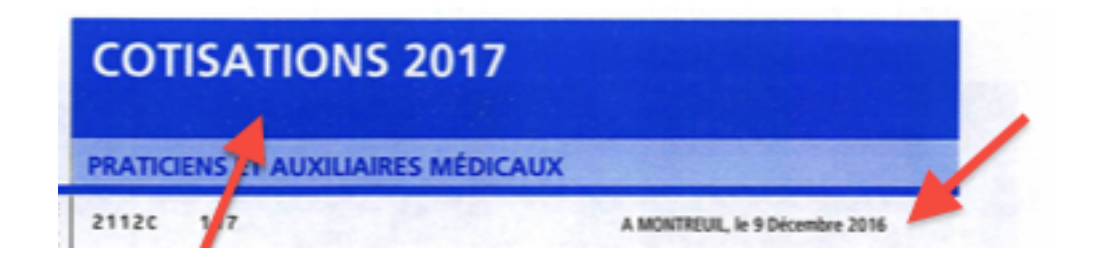

2) notification URSSAF régularisation N-1 (exemple ici 2016) reçue fin N (exemple ici : reçue fin 2017)

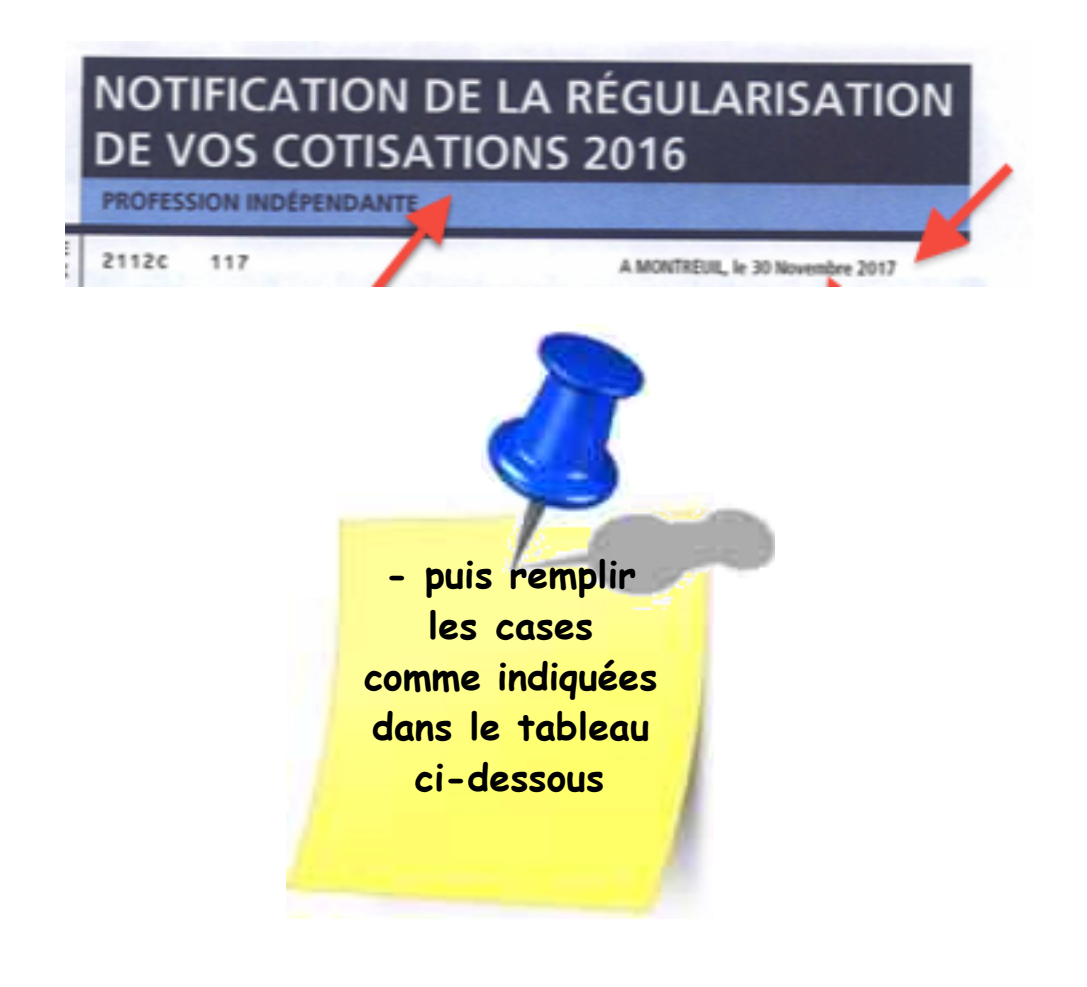

| CSG-CRDS réglée en 2017                                           | Montant    |                                  | Documents repr                                        | enant l'information                       |
|-------------------------------------------------------------------|------------|----------------------------------|-------------------------------------------------------|-------------------------------------------|
| CSG-CRDS Provisionnelle 2017                                      | +          | Verso de<br>→ monta<br>colonne e | l'échéancier URS<br>int au croisement<br>montant dû » | SAF 2017<br>de la ligne CSG/CRDS et de la |
| i régularisation CSG-CRDS 2016<br>ositive →→ (complément réglé)   | b bany but | Verso de                         | la notification UR                                    | SSAF de régularisation 2016               |
| i régularisation CSG-CRDS 2016<br>égative →→ (remboursement reçu) |            | CSG/CR                           | DS et de la colonne                                   | « régularisation »                        |
|                                                                   |            | x 5,1/8                          | 1                                                     | CSG déductible @                          |
| otal CSG/CRDS réglée en 2017 0                                    | 8          | x 2,9/8                          |                                                       | CSG/CRDS non déductible                   |

aini IDCCAE 2017 anvoid fin 2016 Adda 11 date - First , -2

### Dans l'exemple à suivre de 2017 (année N) :

#### sur échéancier 2017 (année N) :

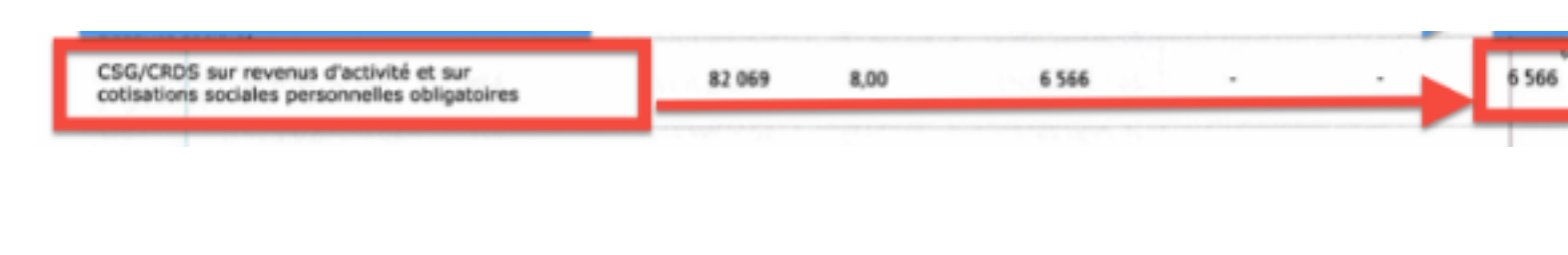

### sur régularisation 2016 (année N-1):

| CSG/CRDS sur revenus d'activité et sur cotisations<br>sociales personnelles chératoires | 83 365 | 8,00 | 6 669 | 6 669 * | 6 775 | - 106 |
|-----------------------------------------------------------------------------------------|--------|------|-------|---------|-------|-------|
| socales personnelles congaines                                                          |        |      |       |         |       |       |

2<sup>ème</sup> méthode de détermination de la part déductible et non déductible : à l'aide de l'échéancie URSSAF 2017 envoyé fin 2016 et de la notification URSSAF de régularisation 2016 reçue fin 2017

| CSG-CRDS réglée en 2017                                             |   | Montant    |                               | Do              | cuments repr                               | renant l'information                      |
|---------------------------------------------------------------------|---|------------|-------------------------------|-----------------|--------------------------------------------|-------------------------------------------|
| CSG-CRDS Provisionnelle 2017                                        | + | 6566       | Verso di<br>→ mont<br>colonne | ant au<br>« mor | néancier URS<br>a croisement<br>ntant dû » | SAF 2017<br>de la ligne CSG/CRDS et de la |
| Si régularisation CSG-CRDS 2016<br>positive >> (complément réglé)   | + | anoving as | Verso d                       | e la no         | tification UR                              | SSAF de régularisation 2016               |
| Si régularisation CSG-CRDS 2016<br>négative →→ (remboursement reçu) |   | - 106      | CSG/CF                        | DS et           | de la colonne                              | « régularisation »                        |
|                                                                     |   | 2.0        | x 5,1/8                       | -               | 4118                                       | CSG déductible @                          |
| Total CSG/CRDS réglée en 2017 0                                     | - | 6460       | x 2,9/8                       | =               | 2342                                       | CSG/CRDS non déductible @                 |
|                                                                     |   |            | -<br>Vérific                  | atior           | = 6460                                     |                                           |

## Dans VigiCompta :

#### Les écritures enregistrées apparaissent facilement dans : Composer un état / Grand livre / Charges sociales obligatoires / URSSAF Allocations familiales

| Du | 01/01/2017 | au : 31/12/2017 Titre : Nouvelle pré | sentation |
|----|------------|--------------------------------------|-----------|
|    | lonne      | Mise en page     Inclure             | •         |
| No | Date       | Libellé                              | Mouvement |
|    | Report     |                                      |           |
| 1  | 20/01/2017 | URSSAF Prélèvement mensuels          | -619,00   |
| 2  | 20/02/2017 | URSSAF Prélèvement mensuels          | -716,00   |
| 3  | 20/03/2017 | URSSAF Prélèvement mensuels          | -619,00   |
| 4  | 20/04/2017 | URSSAF Prélèvement mensuels          | -619,00   |
| 5  | 20/05/2017 | URSSAF Prélèvement mensuels          | -815,00   |
| 6  | 20/06/2017 | URSSAF Prélèvement mensuels          | -619,00   |
| 7  | 20/07/2017 | URSSAF Prélèvement mensuels          | -619,00   |
| 8  | 20/08/2017 | URSSAF Prélèvement mensuels          | -619,00   |
| 9  | 20/09/2017 | URSSAF Prélèvement mensuels          | -619,00   |
| 10 | 20/10/2017 | URSSAF Prélèvement mensuels          | -619,00   |
| 11 | 20/11/2017 | URSSAF Prélèvement mensuels          | -619,00   |
| 12 | 20/12/2017 | URSSAF Prélèvement mensuels          | -614,00   |
| 13 | 31/12/2017 | URSSAF remboursement                 | 141,00    |
|    | Total      |                                      | -7575,00  |

Ce total de 7575,00 sera reporté <u>en négatif</u>lors de la ventilation de fin d'année

Il convient maintenant de rédiger la ventilation des prélèvements effectués par l'URSSAF : cf copies d'écran page suivante

- par une dépense datée du 31/12 de l'année N (exemple ici 2017)
- <u>1° ligne</u> = en NEGATIF : le total des prélèvements de l'URSSAF

(exemple ici : -7575 € ventilation URSSAF allocations familiales)

- <u>lignes suivantes</u> :
  - la CSG déductible (4118 €), la CSG non déductible (2342 €) selon les calculs effectués plus haut
- l'URSSAF maladie qui apparaît sur la ventilation année N (ici 2017 = 71 €)
- la CFP qui apparaît sur la ventilation année N (ici 2017 = 97€)
- la CURPS qui apparaît sur la ventilation année N (ici 2017 = 196 €)
- puis le solde = montant en URSSAF alloc familiales. (=  $751 \notin$ )

| Cotisation d'assurance maladie                                                                                         | 68 470  | 6,50 | 4 451 Par | tic. CPAM | 4 381 |  |
|----------------------------------------------------------------------------------------------------|---------|------|-----------|-----------|-------|--|
| Contribution additionnelle maladie                                                                                     | 17      | 3,25 | 1         | -         |       |  |
| Contribution formation professionnelle                                                                                 | 38 6 16 | 0,25 | 97        |           |       |  |
| Contribution aux Unions Régionales des<br>Professionnels de Santé<br>(contribution limitée à 0,5% du plafond annuel de |         |      | 196       | 0-in      |       |  |

#### Remarques :

- les diverses ventilations s'enregistrent par un retour à la ligne.
- le total doit être égal à 0 (zéro) puisqu'il résulte d'une simple ventilation de la somme initiale en négatif.
- seule la CSG non déductible doit être à 0 % prof.
- le mode de paiement est "OD".

(OD = Opérations diverses et rien d'autre puisque le débit bancaire a déjà été effectué lors des prélèvements mensuels)

| Date :    | 31/12/2017 Pièce : 15                                       |         |        |
|-----------|-------------------------------------------------------------|---------|--------|
| Libellé : | URSSAF ventilation                                          |         |        |
| Montant   | Ventilation                                                 | % prof. | TVA    |
| -7575,00  | URSSAF Allocation familiales/Charges sociales obligatoires  | 100,00  | 0,00 * |
| 4118,00   | CSG déductible                                              | 100,00  | 0,00 * |
| 2342,00   | CSG non déductible/Dépenses personnelles                    | 0,00    | 0,00 * |
| 71,00     | URSSAF Maladie/Charges sociales obligatoires                | 100,00  | 0,00 🔻 |
| 97,00     | CFP/Autres Impôts                                           | 100,00  | 0,00 🔻 |
| 196,00    | CURPS (Contr. Union régionales)/Cotisations professionnelle | 100,00  | 0,00 * |
| 751.00    | URSSAF Allocation familiales/Charges sociales obligatoires  | 100.00  | 0.00 * |

# Vérification des affectations :

- Affichage de la répartition dans la 2035 =

|                                          |          | 11 | Taxe sur la valeur ajoutée                                                       | BD | r    |
|------------------------------------------|----------|----|----------------------------------------------------------------------------------|----|------|
| N" 2035-0-50 = (SCWC-COV-V) = FORMO 2017 |          | 12 | Impôts et taxes G Contribution économique territoriale                           | JY |      |
|                                          | DÉPENSES | 13 | Autres impôts                                                                    | BS | 97   |
|                                          |          | 14 | Contribution sociale généralisée déductible                                      | вv | 4118 |
|                                          |          | 15 | Loyer et charges locatives.                                                      | BF | 0    |
|                                          |          | 10 |                                                                                  | 80 | a    |
|                                          |          | 10 | Location de materiel et de mobilier - dont redevances de collaboration           | 00 |      |
|                                          |          | "  | Entretien et reparations                                                         |    |      |
|                                          |          | 18 | Personnel intérimaire                                                            |    |      |
|                                          |          | 19 | Petit outillage O                                                                | вн |      |
|                                          | P<br>R   | 20 | Chauffage, eau, gaz, électricité                                                 |    |      |
|                                          | 0        | 21 | Honoraires ne constituant pas des rétrocessions 🕕                                |    |      |
|                                          | E        | 22 | Primes d'assurances                                                              |    |      |
|                                          | s<br>s   | 23 | Frais de véhicules (B)                                                           |    |      |
|                                          | 1        |    | (cochez la case si évaluation forfaitaire )                                      | BJ | ×    |
|                                          | N        | 24 | Autres frais de déplacements (voyages)                                           |    |      |
|                                          | E        | 25 | Charges sociales personnelles : dont obligatoires BT 822 dont facultatives BU    | вк | 822  |
|                                          | L        | 26 | Frais de réception, de représentation et de congrès                              |    |      |
|                                          | E        | 27 | Fournitures de bureau, frais de documentation, de correspondance et de téléphone |    |      |
|                                          | s        | 28 | Frais d'actes et de contentieux                                                  | BM | 196  |
|                                          |          | 29 | Cotisations syndicales et professionnelles BY 196                                |    |      |
|                                          |          | 30 | Autres frais divers de gestion                                                   |    |      |
|                                          |          | 31 | Frais financiers 0                                                               | BN | ſ    |
|                                          |          | 32 | Pertes diverses (                                                                | BP | 0    |
|                                          |          | 33 | TOTAL (lignes 8 à 32)                                                            | BR | 5233 |

• la CSG non déductible est bien dans le compte de l'exploitant donc non déductible :

| Du : 01/01/2017 au : 31/12/2017 Titre : Grand livre |            |         |                    |         |        |         |  |  |  |  |  |
|-----------------------------------------------------|------------|---------|--------------------|---------|--------|---------|--|--|--|--|--|
| (Inclure v)                                         |            |         |                    |         |        |         |  |  |  |  |  |
| Comptes                                             | Date       | Journal | Libellé            | Débit   | Crédit | Solde   |  |  |  |  |  |
| Compte de l'exploitant                              | Report     |         |                    |         |        |         |  |  |  |  |  |
| Espèces                                             | 31/12/2017 | OD      | URSSAF ventilation | 2342,00 |        | 2342,00 |  |  |  |  |  |
| Banque                                              | Total      |         |                    | 2342,00 |        | 2342,00 |  |  |  |  |  |
| 00                                                  |            |         |                    |         |        |         |  |  |  |  |  |

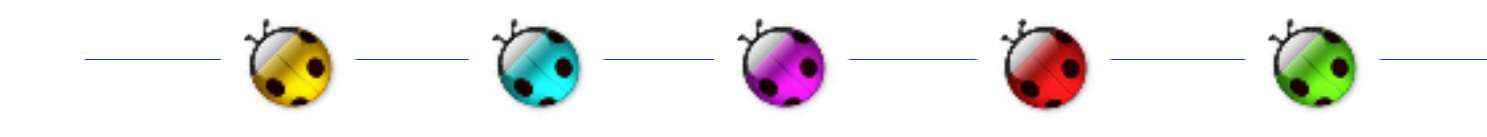

Citation :

"On ne peut pas faire l'aumône, on a tant de charges"

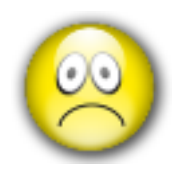

Bossuet

• VigiCompta, l'URSSAF et Vous • mars 2018 • p 14 / 14 •